# VÍDEO PORTEIRO SENSE MEMORY PORT

Manual de Instalação Manual de Instalación Installation Manual

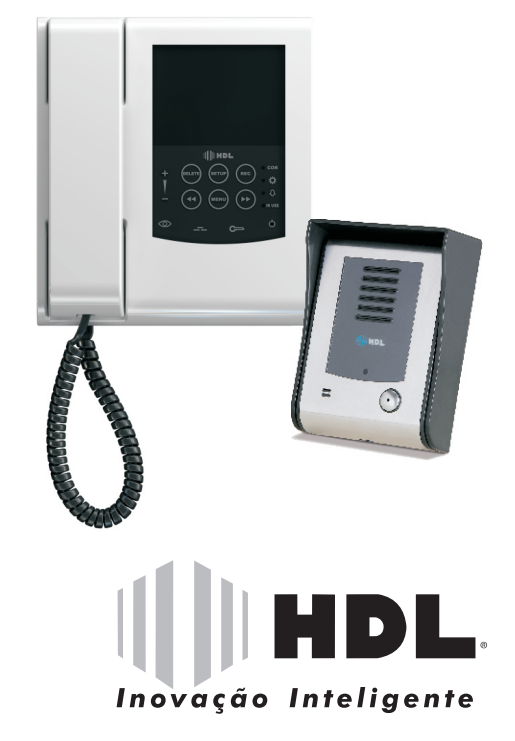

60.03.02.252 Rev. 00

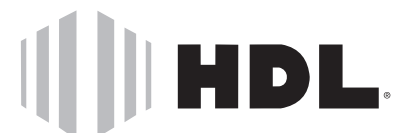

Inovação Inteligente HDL da Amazônia Indústria Eletrônica LTDA. Av. Abiurana, 1150 - Distrito Indústrial Manaus - AM - Cep: 69075-010 Tel: (11)4025-6500 - Fax: (11) 4024-3232 CNPJ: 04.034.304/0001-20 - Made in Brazil e-mail: hdl@hdlsac.com.br

www.hdl.com.br

PRODUZIDO NO PÓLO INDUSTRIAL DE MANAUS

CONHEÇA A AMAZÔNIA

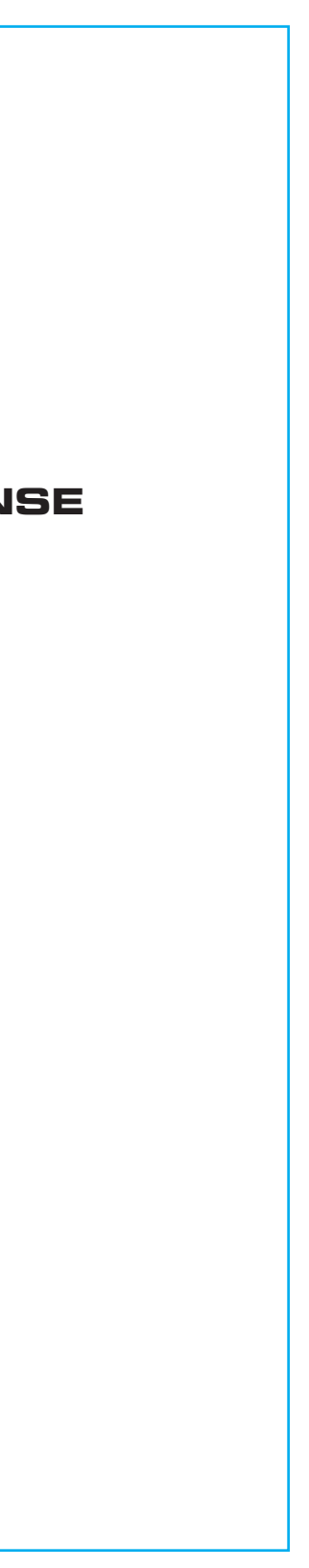

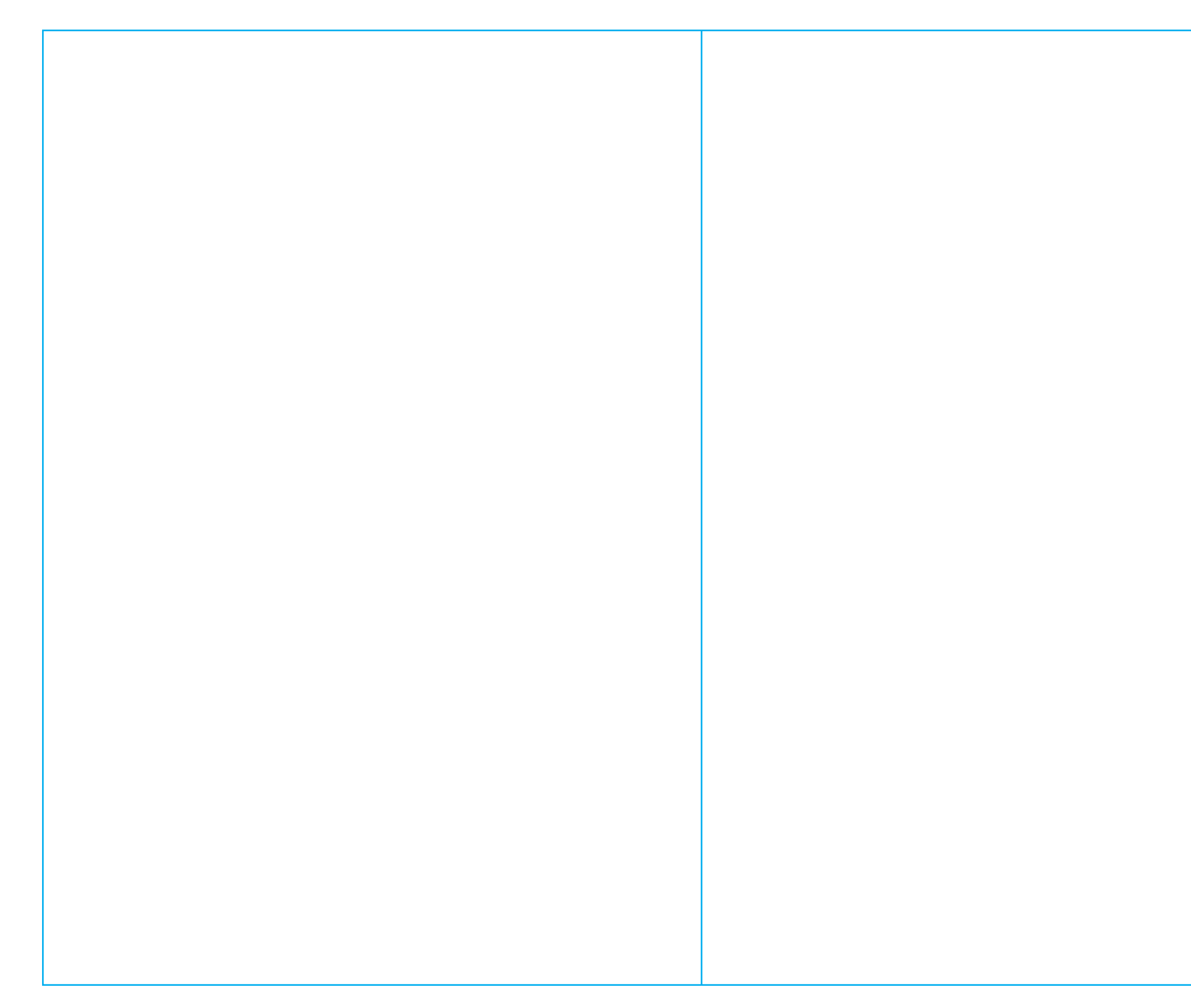

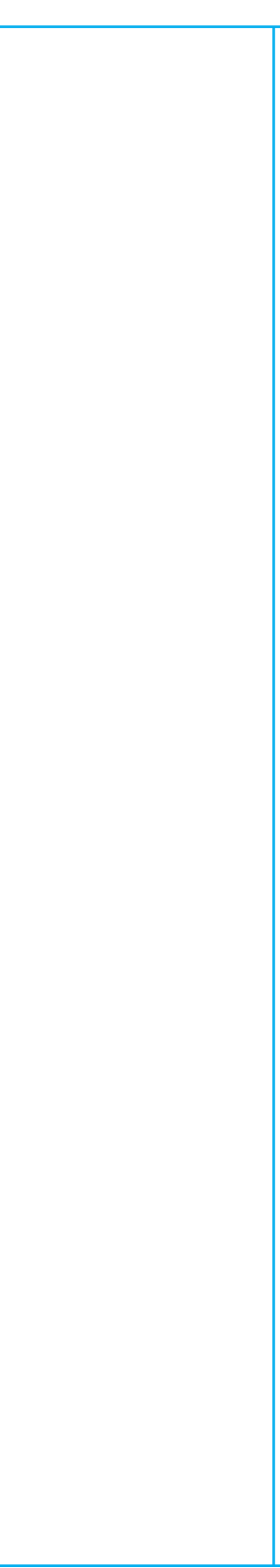

## Manual de Instalação

## Ajustes finos de brilho, cor e contraste

Além dos ajustes de Brilho e Cor, que são realizados através do botão MENU ( 🕞 ), o Vídeo Porteiro Memory permite que sejam realizados ajustes extras, nas funções de Brilho, Cor e Contraste.

Um ajuste fino é aquele feito com maior precisão, oferecendo um ajuste ainda melhor da imagem. Para acessar os controles de Brilho, Cor e Contraste, o usuário deve pressionar o botão SETUP (), selecionar o item Picture através dos botões DELETE () ou REC () e pressionar a tecla Anterior (🕢) ou Próximo (🕞) para acessar essa opção.

Dentro do item Picture, existirão três opções, conforme ilustra a figura abaixo:

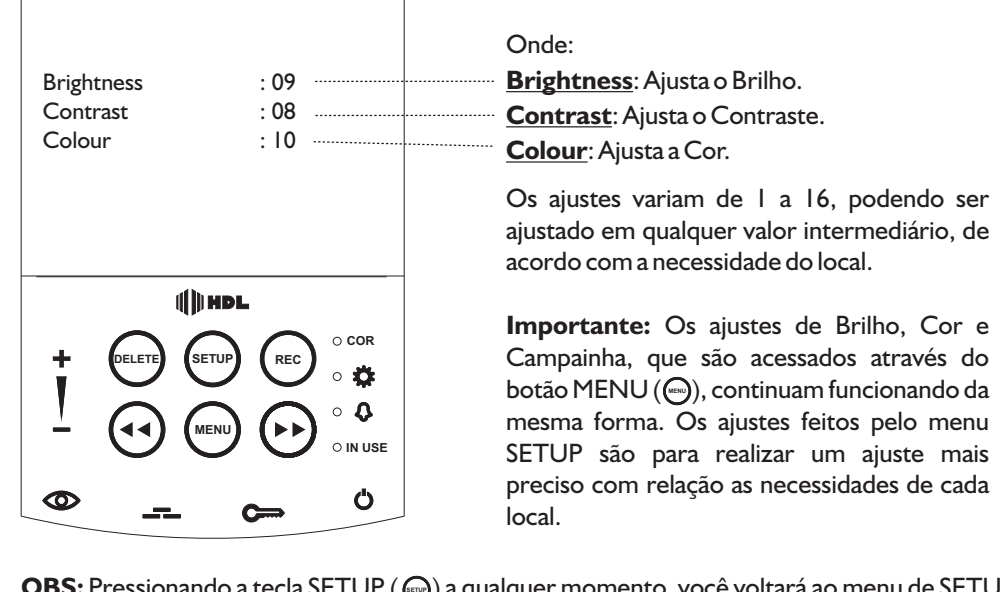

OBS: Pressionando a tecla SETUP () a qualquer momento, você voltará ao menu de SETUP, e pressionando a tecla SETUP () novamente, sairá dele.

### III HDL Inovação Inteligente

I∭HDL

## Vídeo Porteiro Memory Port

## Índice

| Introdução                                                                           | 2  |
|--------------------------------------------------------------------------------------|----|
| Apresentação                                                                         | 2  |
| Instalação do Painel Externo                                                         | 3  |
| Instalação do Monitor                                                                | 4  |
| Controles do Monitor SENSE                                                           | 6  |
| Controles do Monitor Memory Port                                                     | 6  |
| Esquema de Instalação Básico.                                                        | 7  |
| Esquema de Instalação com Extensão de Interfone AZ                                   | 8  |
| Esquema de Instalação com Extensões de Monitor e Interfone AZ                        | 9  |
| Esquema de Instalação com Câmera Auxiliar                                            | 10 |
| Esquema de Instalação para Acionar Portão Automático                                 |    |
| Esquema de Instalação para Acionar uma Segunda Fechadura                             | 12 |
| Esquema de Instalação com 6 Fios                                                     | 13 |
| Funcionamento do Vídeo Porteiro Memory Port                                          | 14 |
| Operação do Vídeo Porteiro                                                           | 14 |
| Ajustando Brilho, Cor e Volume da Campainha                                          | 15 |
| Operando o Vídeo Porteiro Memory Port                                                | 16 |
| Capturando uma Imagem                                                                | 16 |
| Visualizando as Imagens Armazenadas                                                  | 17 |
| Deletando Imagens Armazenadas                                                        | 17 |
| Menu DELETE                                                                          | 18 |
| Apagando Uma Foto                                                                    | 18 |
| Apagando a Última Foto Armazenada                                                    | 19 |
| Apagando Todas as Fotos Armazenadas                                                  | 19 |
| Apagando as Fotos - Passo a Passo                                                    | 20 |
| Menu SETUP                                                                           | 20 |
| Exibindo/Ocultando as Informações de Data e Hora                                     | 21 |
| Alterando as Configurações de Formato da Data                                        | 22 |
| Alterando a Data                                                                     | 22 |
| Alterando a Hora                                                                     | 22 |
| Função Backup                                                                        | 23 |
| Alterando o Tempo de Espera Entre Gravações de Imagens (Função Call Record Interval) | 23 |
| Sobrescrevendo as Imagens Mais Antigas (Função Overwrite)                            | 23 |
| Ajustes finos de Brilho, Cor e Contraste                                             | 24 |

24

| 2       |  |
|---------|--|
| 2       |  |
| 3       |  |
| 4       |  |
| 6       |  |
| 6       |  |
|         |  |
| 8       |  |
| 9       |  |
|         |  |
|         |  |
|         |  |
| ۲۱۲     |  |
| د ا I ک |  |
|         |  |
|         |  |
| 15      |  |
|         |  |
| 16      |  |
|         |  |
|         |  |
|         |  |

1

### Manual de Instalação

### I) Introdução:

O Vídeo Porteiro HDL Memory Port é um novo sistema de intercomunicação, através do qual o usuário identifica visualmente o visitante, e o aparelho registra uma imagem de quem pressionou o botão de chamada..

As instruções contidas neste manual, tem a finalidade de orientar a instalação e e a operação do equipamento. Leia-o com atenção.

## **Apresentação:**

### **Monitor:**

A figura abaixo, mostra o monitor interno de vídeo e seu suporte de fixação.

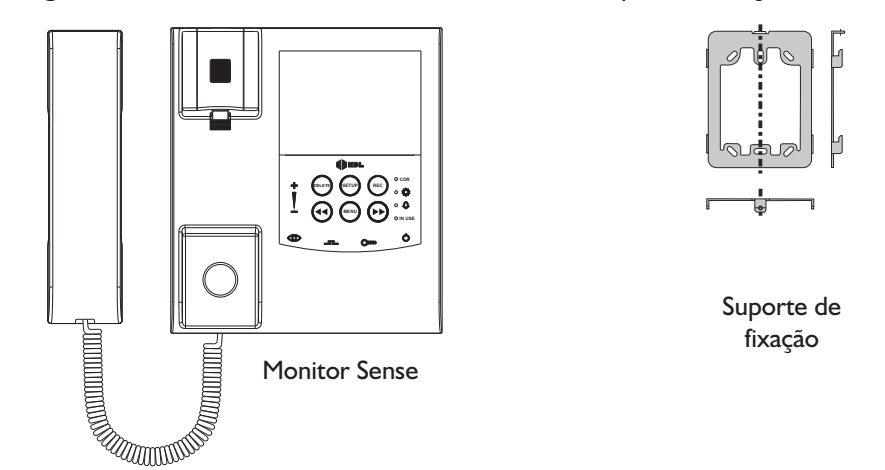

Opcionalmente pode-se instalar uma fechadura elétrica HDL para destravar a porta automaticamente.

### Câmera/Porteiro:

Acoplada ao Porteiro Eletrônico externo. Pode ser instalada no suporte com ou sem teto, de acordo com necessidade do local.

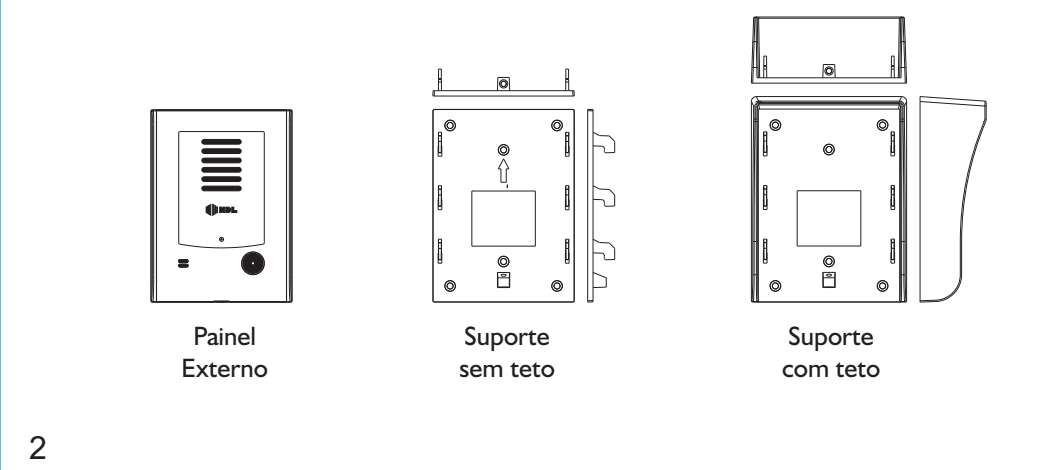

# III HDL

I∭ HDL

## Função Backup

Dentro do menu SETUP há uma opção chamada Backup.

A função deste item, quando ativado (ON), é de tirar duas fotos seguidas da pessoa, quando o botão de chamada for acionado. Com a função desativada (OFF), o aparelho irá registrar apenas uma imagem do visitante. O intervalo entre a gravação das duas imagens é de aproximadamente l segundo, ou seja, quando o botão for acionado, será registrada uma imagem, e após I segundo, outra imagem será gravada (caso função Backup esteja ativada (ON)).

Para ativar ou desativar a função Backup, basta pressionar o botão SETUP (-), selecionar o item Backup através dos botões DELETE ( ) e REC ( ) e pressionar a tecla Anterior ( ) ou Próximo () para alterar entre ligado (ON) e desligado (OFF).

**OBS:** Pressionando a tecla SETUP () a qualquer momento, você sairá do menu.

## Alterando o Tempo de Espera Entre Gravações de Imagens (Função Call **Record Interval**)

Essa função tem por objetivo definir o tempo de espera (em segundos) que o aparelho terá antes de gravar uma Segunda imagem, ou seja, no caso de um visitante pressionar mais de uma vez o botão de chamada, pode-se configurar um tempo para que o aparelho espere, antes de gravar uma nova imagem, e esse tempo pode variar de l a 120 segundos. Para alterar o tempo de espera do aparelho, basta pressionar o botão SETUP (), selecionar o item Call Record Interval através dos botões DELETE ( 💬 ) ou REC ( 🕞 ) e pressionar as teclas Anterior ((··)) ou Próximo ((··)) para alterar o tempo (de l a l 20).

Importante: O uso dessa função não interfere no uso da função Backup, ou seja, as duas podem ser usadas simultaneamente.

**OBS:** Pressionando a tecla SETUP () a qualquer momento, você sairá do menu.

## Sobrescrevendo as Imagens Mais Antigas (Função Overwrite)

A função Overwrite é responsável por sobrescrever, ou não, as imagens gravadas no aparelho, quando a capacidade máxima da memória (254 imagens) é atingida.

Caso a função Overwrite esteja ativada (ON), quando a memória do aparelho atingir a sua capacidade máxima (254 imagens), ao tentar gravar a próxima imagem, o aparelho irá apagar automaticamente a primeira imagem gravada (imagem mais antiga). Se essa função estiver desativada (OFF), ao atingir a capacidade máxima de memória, o aparelho irá deixar de gravar as imagens, sendo necessário que o usuário apague uma (ou mais) foto (s) manualmente, para liberar espaço para gravação de novas imagens.

Para ativar ou desativar a função Overwrite do aparelho, basta pressionar o botão SETUP (,), selecionar o item Time através dos botões DELETE ( 🝚 ) ou REC ( 💬 ) e pressionar a tecla Anterior ((•)) ou Próximo ((•)) para alterar entre ativado (ON) e desativado (OFF).

OBS: Pressionando a tecla SETUP () a qualquer momento, você sairá do menu.

## Vídeo Porteiro Memory Port

### Manual de Instalação

# III HDL

## III HDL

## Alterando as configurações de formato da data

Existem três formatos de data diferentes, cada um representado pela sua área de origem, que podem ser exibidos no Vídeo Porteiro Memory.

As áreas são: Asia (AAAA/MM/DD), Europe (DD/MM/AAAA), USA (MM/DD/AAAA). Onde:

DD - Representa o dia MM - Representa o mês

AAAA - Representa o ano

Para alternar entre as opções de data disponíveis, basta pressionar o botão SETUP ( 💬 ), selecionar o item Area através dos botões DELETE (-) e REC (-) e pressionar a tecla Anterior ( ( ) ou Próximo ( ) para alterar entre "Asia", "Europe" e "USA", de acordo com o formato desejado.

**OBS:** Pressionando a tecla SETUP () a qualquer momento, você sairá do menu.

## Alterando a data

O usuário poderá alterar a data que será exibida no Vídeo Porteiro Memory Port através do menu SETUP.

Para alterar a data do aparelho, basta pressionar o botão SETUP ( 🕞 ), selecionar o item Date através dos botões DELETE () ou REC () e pressionar a tecla Anterior () ou Próximo () para alterar o DIA (DD), Mês (MM) e Ano (AAAA).

Para mudar entre Dia, Mês e Ano, deve-se pressionar o botão DELETE () ou REC (). Importante: O aparelho reconhece automaticamente o mês de Fevereiro como tendo 28 dias. lá nos anos bissextos (onde o mês de Fevereiro tem 29 dias), o aparelho também reconhece automaticamente esse "dia a mais", não sendo necessárias atualizações dos usuários.

**OBS:** Pressionando a tecla SETUP () a qualquer momento, você sairá do menu.

## Alterando a hora

O Vídeo Porteiro Memory Port possui ajuste de hora no formato 24 horas, ou seja, a variação vai de 00:00 até 23:59, e é feito através do menu SETUP.

Para alterar a hora do aparelho, basta pressionar o botão SETUP ( ), selecionar o item Time através dos botões DELETE () ou REC () e pressionar a tecla Anterior () ou Próximo () para alterar a Hora e o Minuto.

Para mudar entre Hora e Minuto, deve-se pressionar o botão DELETE () ou REC ().

OBS: Pressionando a tecla SETUP () a qualquer momento, você sairá do menu.

## Porteiro (vista traseira)

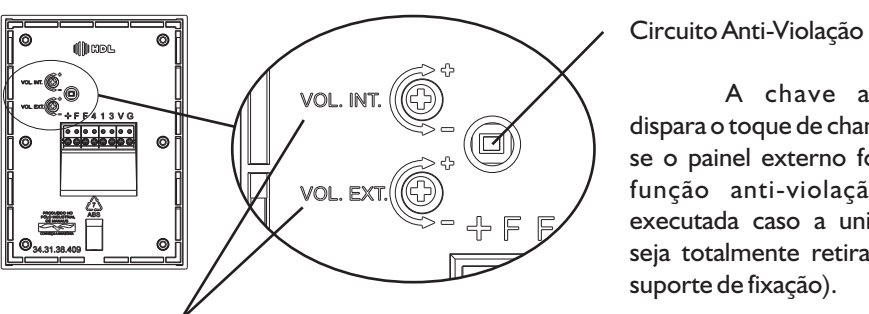

Controle de ajuste do volume interno e externo.

Nota: Volume pré-ajustado de fábrica, caso seja necessário, deve-se ajustá-lo.

## Instalação do painel externo (vídeo).

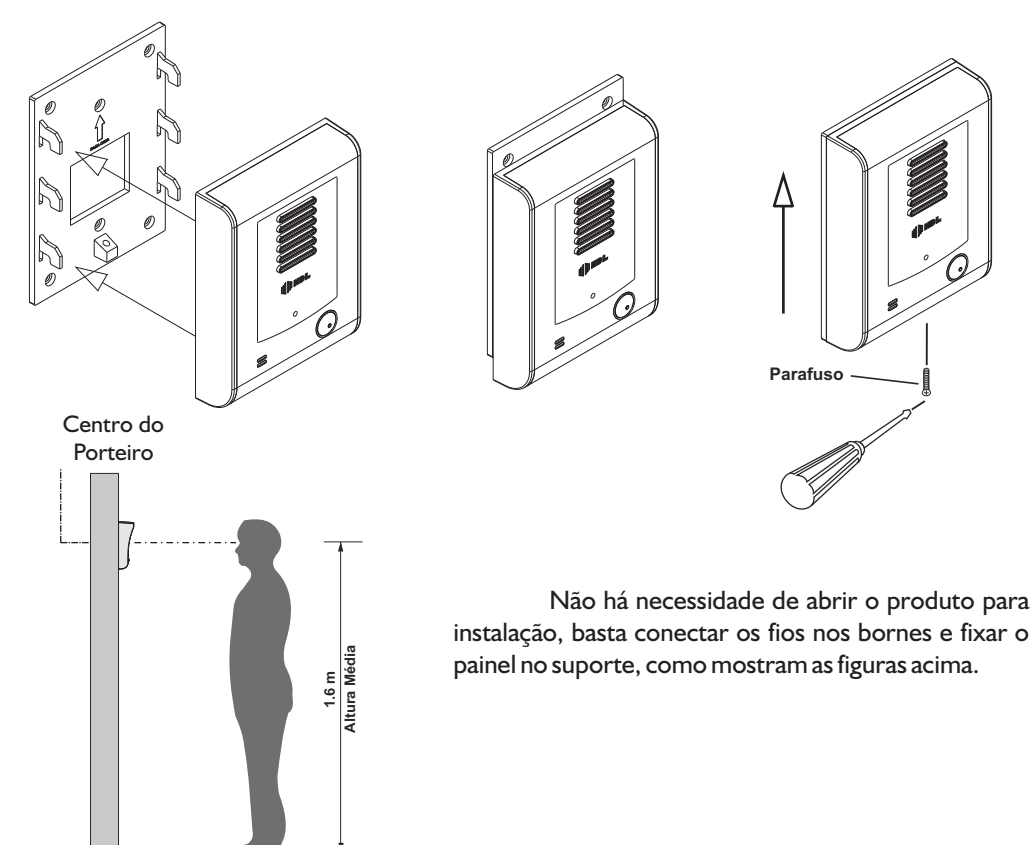

## Vídeo Porteiro Memory Port

A chave anti-violação dispara o toque de chamada somente se o painel externo for retirado. A função anti-violação não será executada caso a unidade externa seja totalmente retirada. (painel +

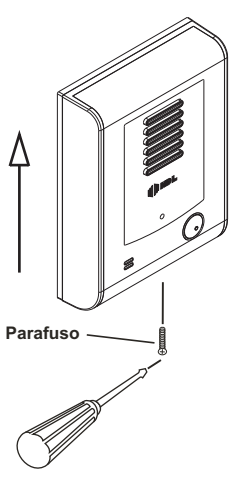

Não há necessidade de abrir o produto para

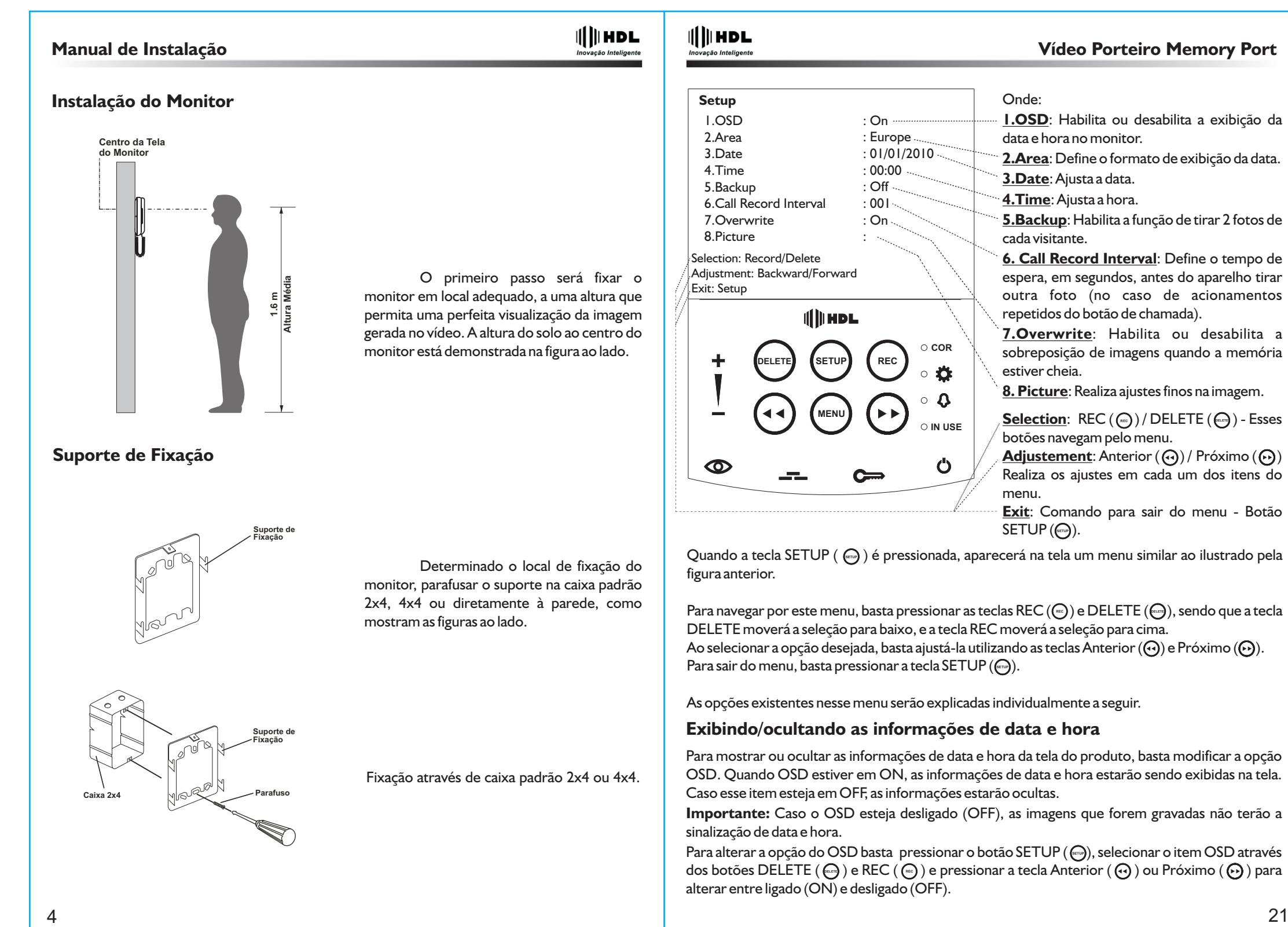

## Vídeo Porteiro Memory Port

21

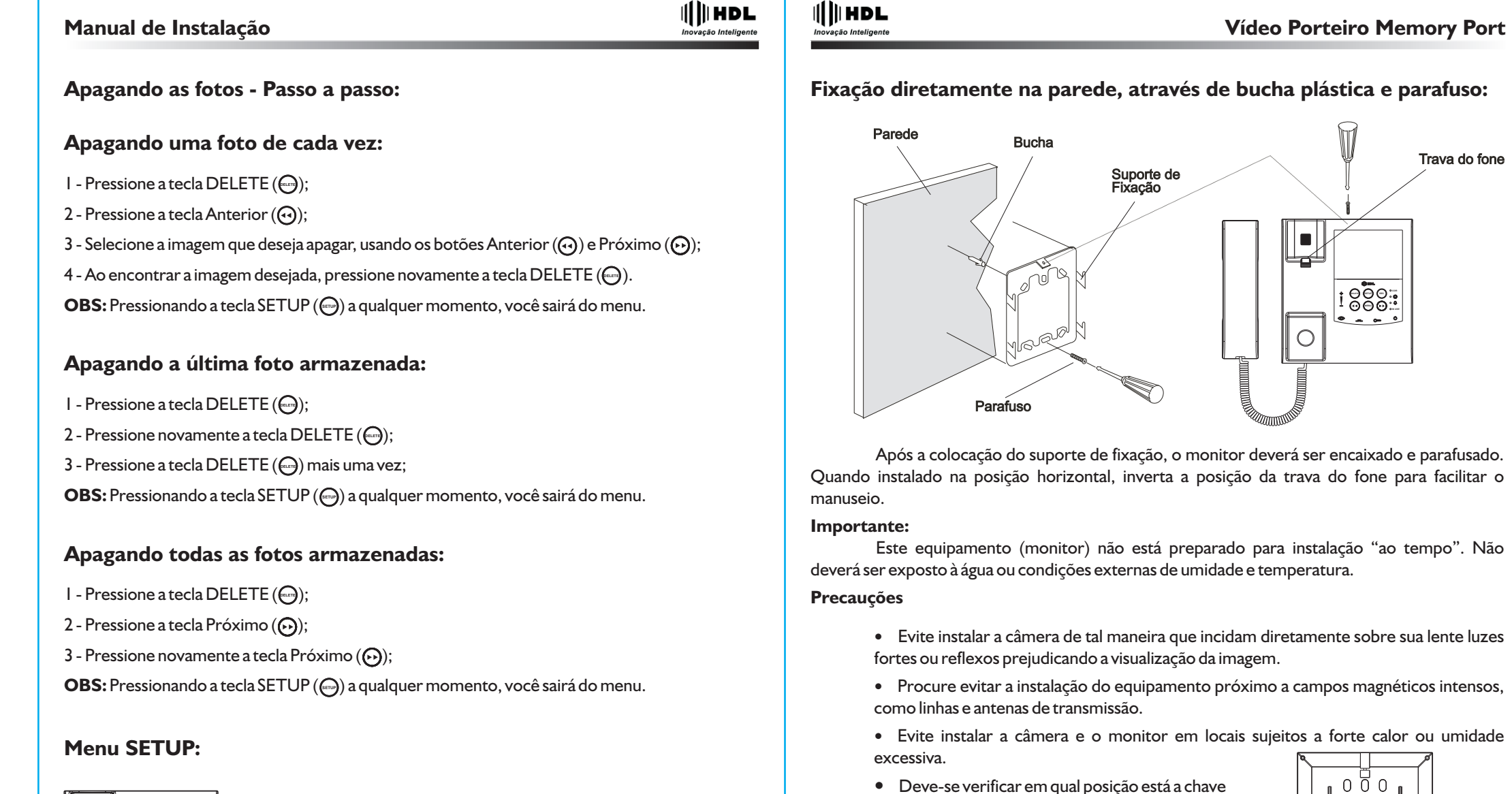

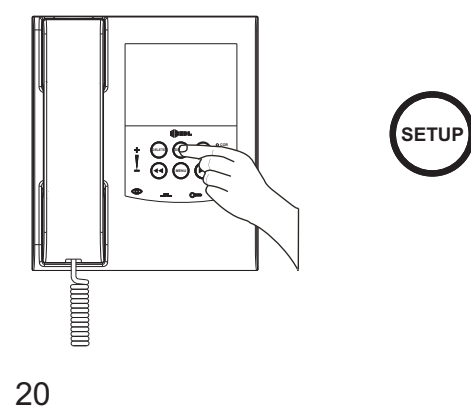

Ao se pressionar a tecla SETUP ( 💮 ), o usuário terá acesso as configurações do Vídeo Porteiro Memory Port. Essas configurações são referentes a data e hora do aparelho, ajustes finos de brilho, contraste e cor e ajustes sobre a gravação das imagens no aparelho.

chave para a posição correta.  $\odot$ ğ 🔲 ğ

"RES"/"COL", conforme figura ao lado. No caso da

(coletiva)), o monitor não irá tocar, devendo alterar a

chave estar na posição errada (se a instalação for

residencial e a chave estiver na posição "COL"

### Atenção:

220V.

O monitor é um aparelho Bi-volt, portanto pode ser conectado em tomadas de 127V ou

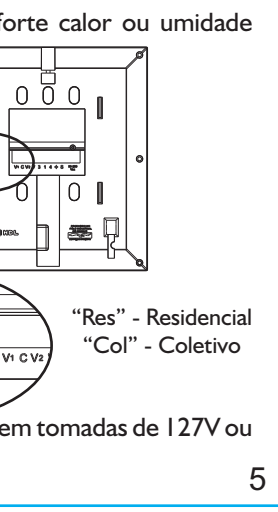

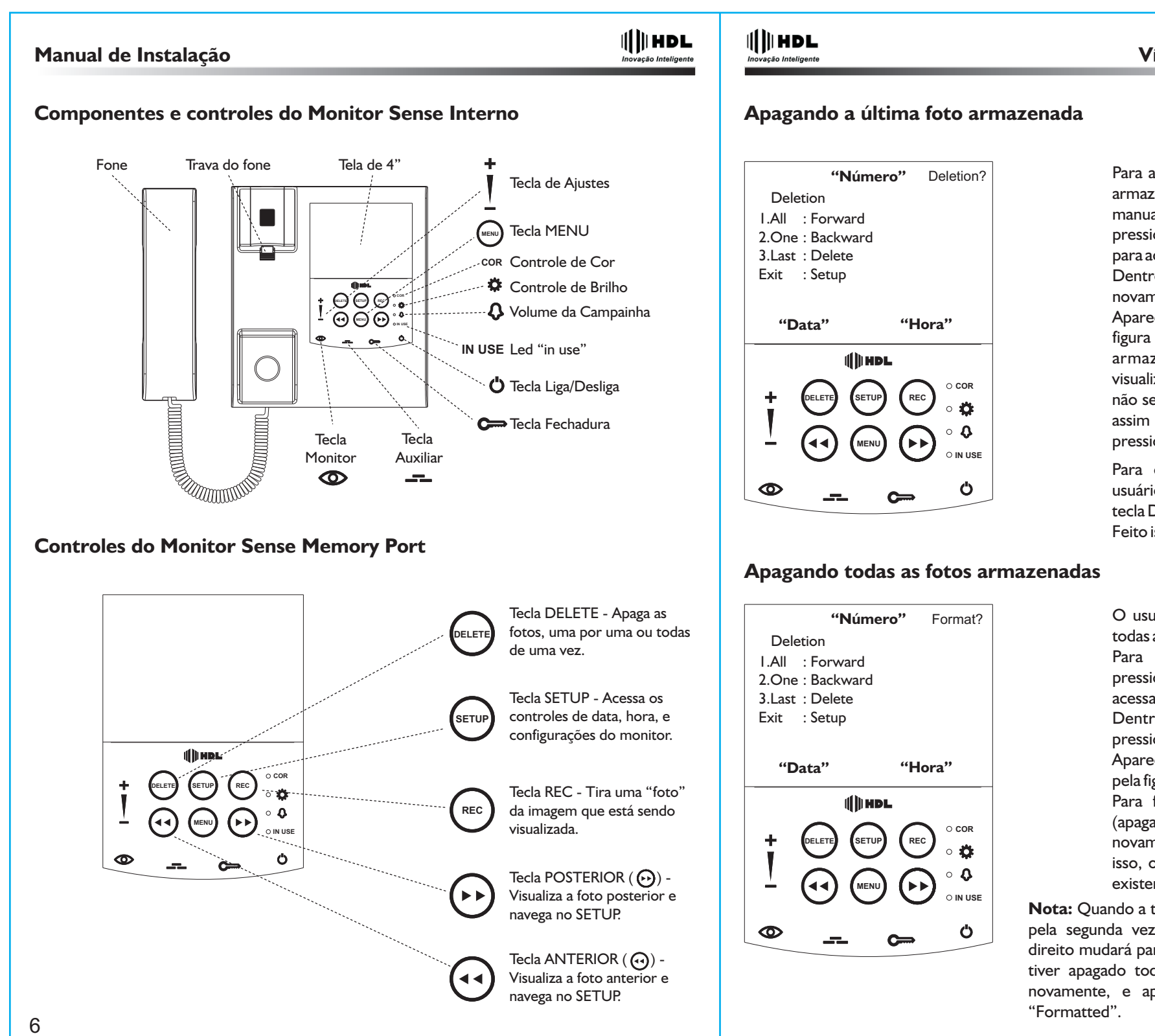

Para apagar a última foto que o aparelho armazenou (seja de forma automática ou manual - acionada pelo usuário), deve-se pressionar uma vez o botão DELETE () para acessar o menu. Dentro do menu, deve-se pressionar novamente o botão DELETE (). Aparecerá na tela um menu conforme a figura ao lado, e será exibida a última foto armazenada (caso o usuário esteja visualizando alguma outra imagem, que não seja a última, o aparelho irá mostrá-la assim que o botão DELETE () for pressionado pela segunda vez).

Para confirmar a exclusão da foto, o usuário deverá pressionar novamente a tecla DELETE (). Feito isso, a última foto será apagada.

O usuário tem a possibilidade de apagar todas as fotos de uma só vez. Para realizar essa operação, deve-se pressionar uma vez a tecla DELETE (→), acessando o menu. Dentro do menu, o usuário deverá pressionar a tecla Próximo (↔). Aparecerá na tela outro menu, expresso pela figura ao lado. Para formatar a memória do aparelho (apagar todas as fotos), basta pressionar novamente o botão Próximo (↔). Com isso, o aparelho irá apagar todas as fotos existentes na memória.

**Nota:** Quando a tecla Próximo ( ) for pressionada pela segunda vez, a mensagem do canto superior direito mudará para "Format", e assim que o produto tiver apagado todas as fotos, a mensagem mudará novamente, e aparecerá rapidamente a palavra "Formatted".

## Vídeo Porteiro Memory Port

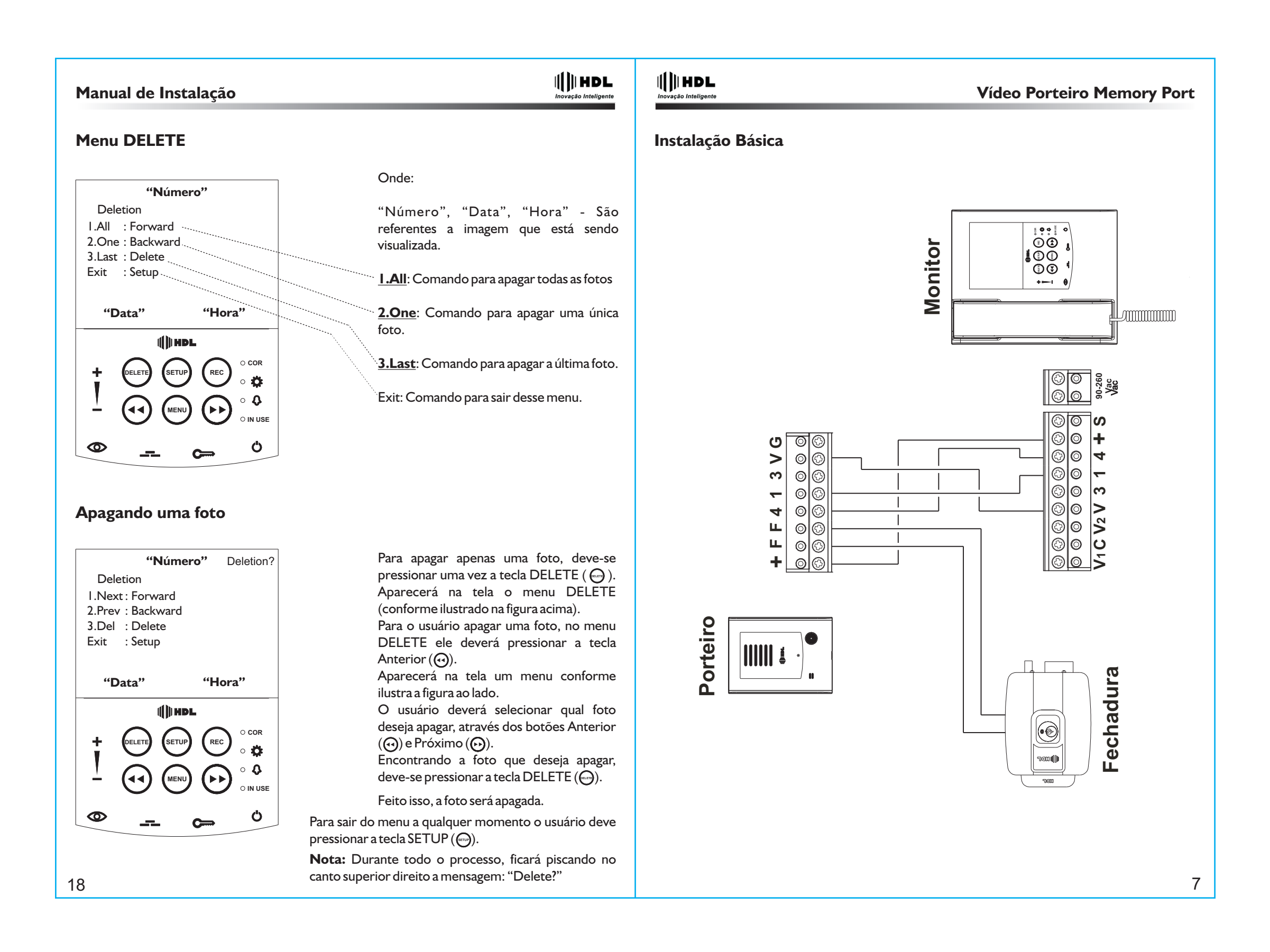

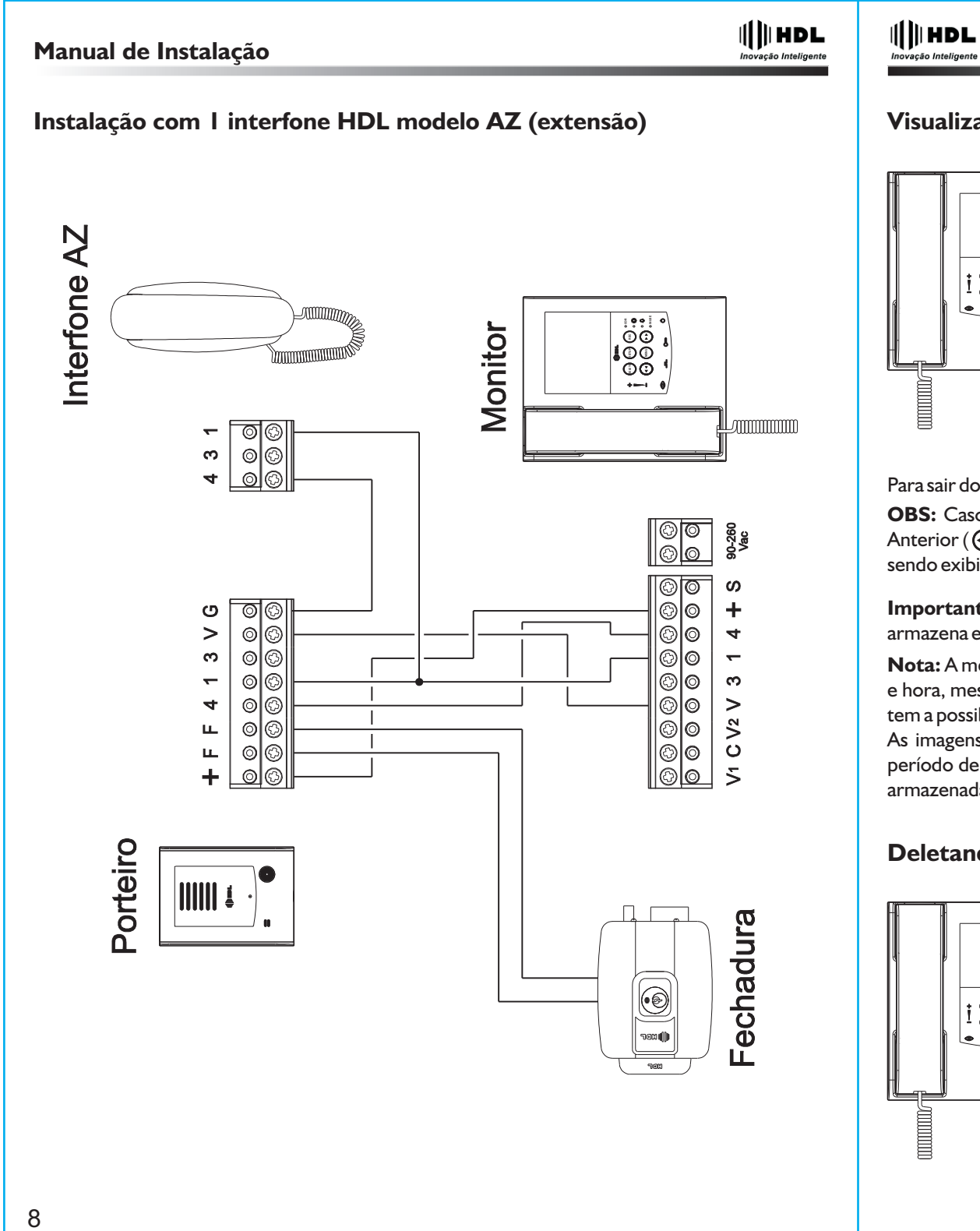

## Visualizando as imagens armazenadas

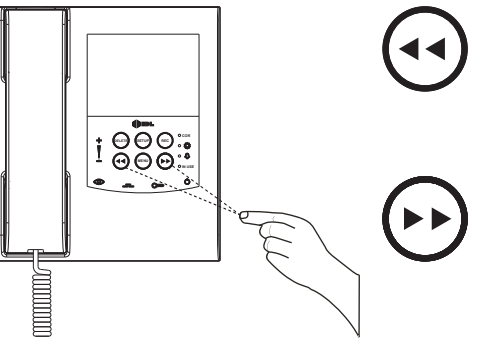

Para visualizar as imagens que estão armazenadas no aparelho, basta pressionar as teclas Anterior (🕑) e Próximo (🕑). A primeira imagem receberá o nome de "Bottom", e a última imagem receberá o nome de "Top". Todas as imagens intermediárias serão numeradas, de 2 à 253. Em cada imagem constará a hora e a data que foi capturada, independentemente dela ter sido capturada de forma automática (quando se pressiona o botão de chamadas) ou manual (quando se pressiona a tecla Rec).

Para sair do modo de visualização das imagens, deve-se pressionar a tecla Rec (----). OBS: Caso o monitor se apague durante a visualização das imagens, ao se pressionar a tecla Anterior () ou Próximo (), o aparelho irá automaticamente mostrar a última foto que estava sendo exibida.

Importante: Este aparelho não possui recursos para exportar imagens, ou seja, ele apenas as armazena em sua memória interna, e não possui entrada auxiliar para cartão de memória e/ou USB

Nota: A memória interna do aparelho permite que sejam armazenadas até 254 imagens com data e hora, mesmo na ausência de energia elétrica, sendo que quando se atinge esse limite, o usuário tem a possibilidade de sobrescrever a primeira imagem gravada ou não. As imagens ficarão mantidas no aparelho, mesmo na ausência de energia elétrica durante um período de 7 dias, ou seja, mesmo que o aparelho fique 7 dias desligado, as imagens continuarão armazenadas na memória.

DELETE

## Deletando as fotos armazenadas

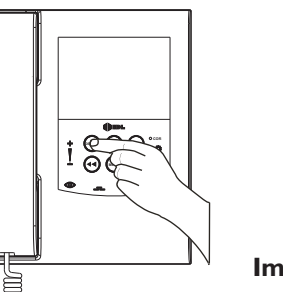

O usuário tem a possibilidade de apagar as fotos de duas formas: uma por uma, ou todas de uma vez.

demonstrado na figura a seguir.

Importante: Todas as funções de exclusão das fotos são irreversíveis, ou seja, uma vez que a imagem for apagada, ela não poderá mais ser recuperada, portanto deve-se prestar atenção qual a operação desejada.

## Vídeo Porteiro Memory Port

Ao se pressionar a tecla DELETE ( ) será aberto um menu de opções na tela, que será

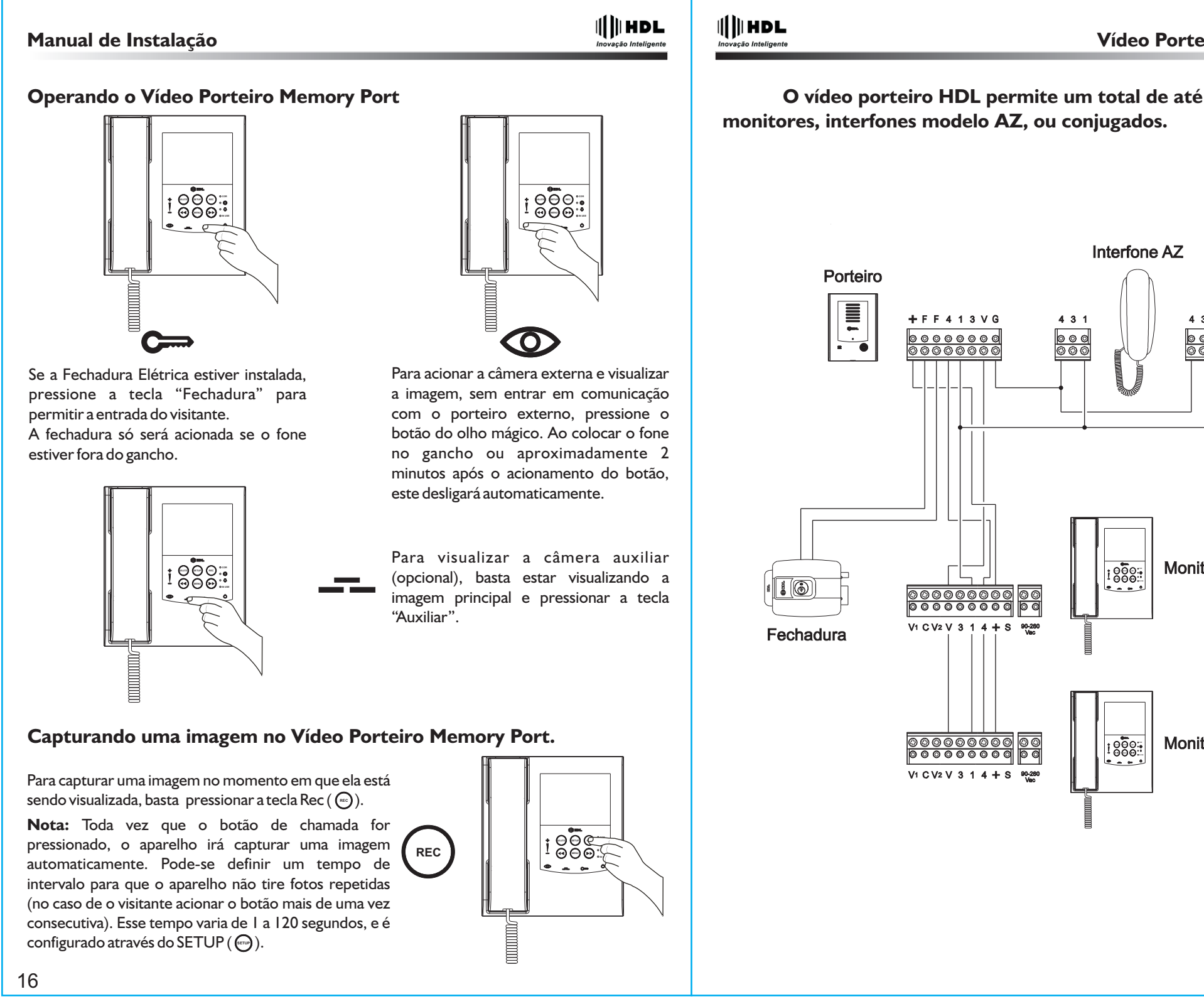

| eiro Memory Port |  |
|------------------|--|
| e 4 extensões de |  |
|                  |  |
|                  |  |
| Interfone AZ     |  |
|                  |  |
|                  |  |
|                  |  |
| tor              |  |
|                  |  |
|                  |  |
| itor             |  |
|                  |  |
|                  |  |
|                  |  |
| 9                |  |

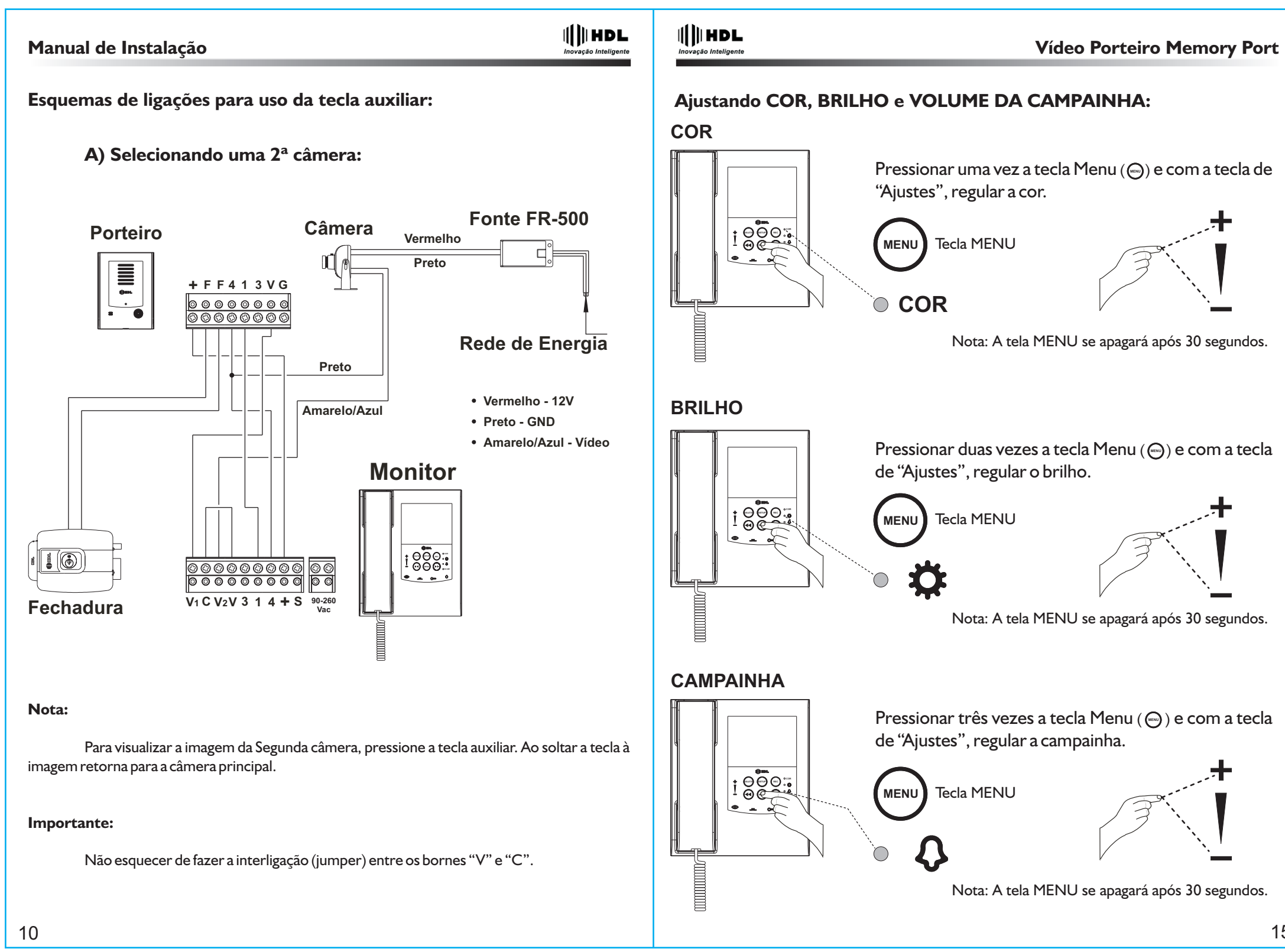

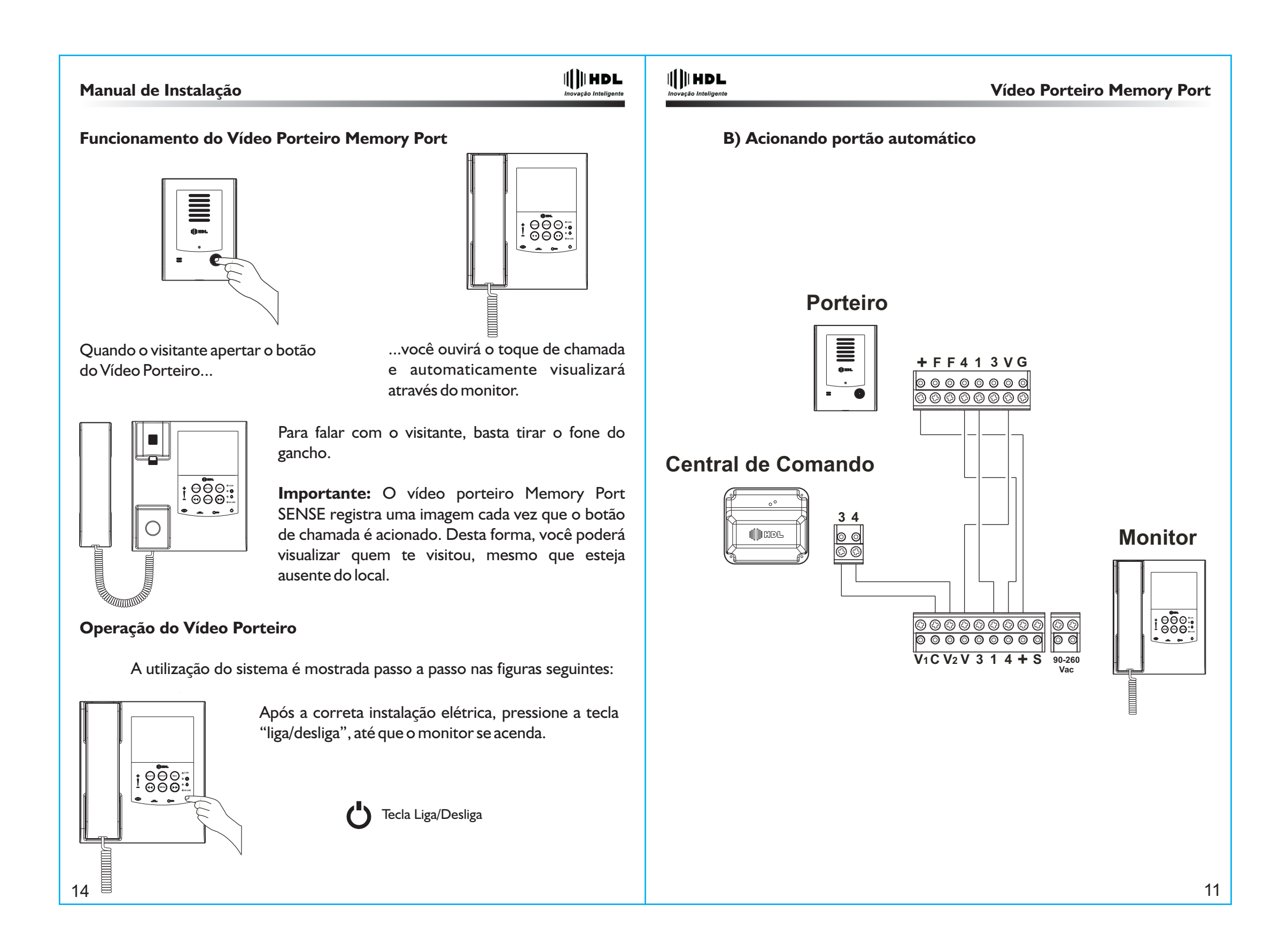

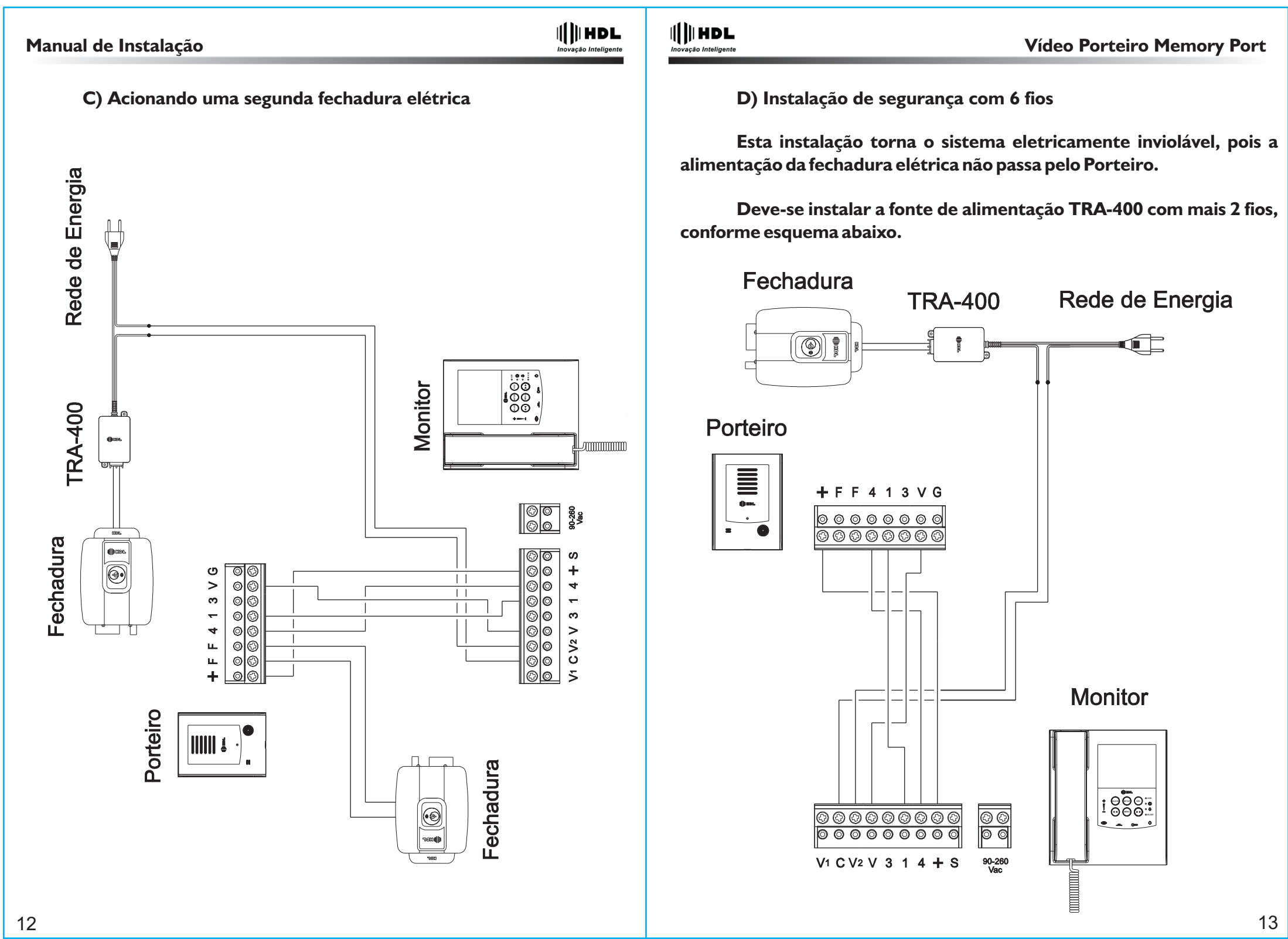